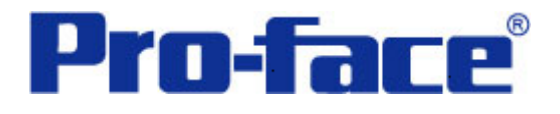

# Siemens S7-200 系列 PLC 与

ST3000 系列通讯示例

(MPI通讯方式)

说明书

普洛菲斯国际贸易(上海)有限公司

## 技术热线: 021-6361-5008

注意:本示例仅供参考。使用时请根据您的系统的不同做出必要的修改及检查。

## 1. 概述

本示例详细说明 Siemens S7-200 系列 PLC 与 ST3000 系列人机界面进行 MPI 通讯时的连接方式及参数 设置。

## 2. 测试环境

| 公司       | 名称            | 规格                       |
|----------|---------------|--------------------------|
| Siemens  | PLC           | S7-200                   |
|          | <b>CPU</b> 模块 | CPU 224XP CN             |
|          | 通讯端口          | PORT 1                   |
|          | 编程软件          | V4.0 STEP 7 MicroWIN SP6 |
| Pro-face | 人机界面          | ST3301B                  |
|          | 编程软件          | GP-Pro EX V2.2 简体中文版     |
|          | 通讯端口          | COM2(RS422/485)          |
|          | 通讯协议          | SIMATIC S7 MPI Direct    |

## 注:

\*本示例适用于 S7-200 系列 PLC 及 GP3000 系列/ST3000 系列/ST3000W 系列人机界面。 \*根据您使用的 PLC、人机界面的不同,以及软件版本的不同,请您做出必要的调整。

## 3. 系统结构

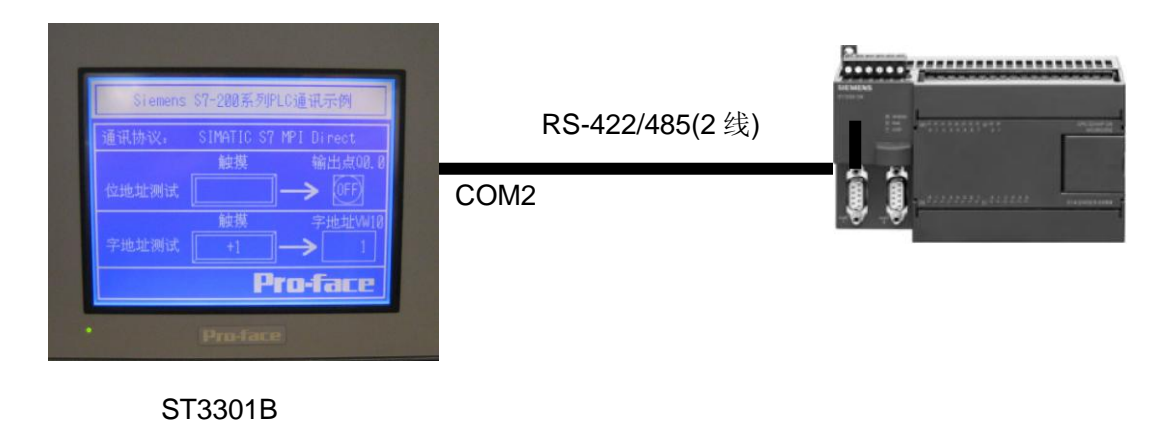

#### 4. 电缆接线图

■ GP3000系列及ST3000系列对应MPI连接电缆:

| 系列     | 型号                                                                   | COM1<br>通讯速度<br>(连接方式)          | 电缆<br>(连接方式)                                      | COM2<br>通讯速度<br>(连接方式)     | 电缆<br>(连接方式)                                                                       |
|--------|----------------------------------------------------------------------|---------------------------------|---------------------------------------------------|----------------------------|------------------------------------------------------------------------------------|
|        | GP-3750T<br>GP-36*0T<br>GP-35*0T/S/L<br>GP-34*0T/S<br>GP-330*T/S/L   | 19.2Kbps<br>(1:1)               | A. ST03-A2B-MPI21-PFE<br>(1:1)<br>B. 接线图<br>(1:1) | 187.5Kbps<br>(1:1,1:m,n:1) | C. GP3000-MPI21-PFE-SET<br>(1:1)<br>D. CA3-ADPSEI-01 + PROFIBUS电缆<br>(1:1,1:m,n:1) |
| GP3000 | GP-3302B                                                             | (RS                             | 不支持<br>3-232接口)                                   | 187.5Kbps<br>(1:1)         | A. ST03-A2B-MPI21-PFE<br>(1:1)<br>B. 接线图<br>(1:1)                                  |
|        | GP-3200T/A                                                           | 187.5Kbps<br>(1:1)<br>* 在离线画面设置 | A. ST03-A2B-MPI21-PFE<br>(1:1)<br>B. 接线图<br>(1:1) |                            | 不支持                                                                                |
| ST3000 | ST-3501T<br>ST-3501C<br>ST-3401T<br>ST-3301S<br>ST-3301B<br>ST-3201A | (RS                             | 不支持<br>3-232接口)                                   | 187.5Kbps<br>(1:1)         | A. ST03-A2B-MPI21-PFE<br>(1:1)<br>B. 接线图<br>(1:1)                                  |
|        | ST-3211A                                                             |                                 |                                                   | 187.5Kbps<br>(1:1,1:m,n:1) | E. PROFIBUS电缆<br>(1:1,1:m,n:1)                                                     |

#### 【重要提示】

Siemens PLC的MPI接口有电源供给,所以在自制电缆时需特别仔细。一旦接线错误,特别是MPI接口和GP3000系列的接口反向连接时,可能导致MPI接口损坏。

#### ■ 接线图:

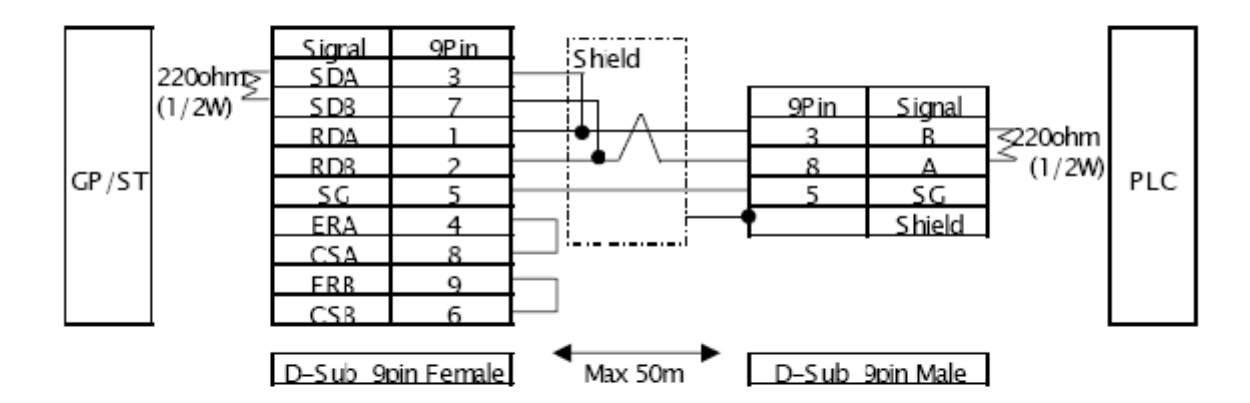

#### ■ 注意:

- A. 请按照接线图制作电缆。
- B. Siemens PLC 的 MPI 接口和 GP3302B 以及 ST3000 系列的接口反向连接时可能导致 MPI 接口损坏。
- C. 当使用 GP3302B 以及 ST3000 系列时,通讯速率最快为 187500bps。使用 GP3000 系列(除了 GP3302B 以外)的 COM1 口进行通讯时,通讯速率最快为 19200bps。

#### 特别说明:如果现场存在较强干扰,请参考中文网站上

http://www.proface.com.cn/news/pdf/Product\_Update2010020.pdf 提供的接线图及说明。

#### 5. 人机界面设置及画面编辑

打开示例工程文件,点击[系统设置]->[控制器/PLC],通讯设置如下图所示。

| 控制器/PLC           |                                                              |
|-------------------|--------------------------------------------------------------|
|                   | 添加控制器/PLC 删除控制器/PLC                                          |
| 控制器/PLC1          |                                                              |
| 摘要                | <u>控制器 /PLC 更改</u>                                           |
| 制造商 Siemens       | AG 系列 SIMATIC S7 MPI Direct 端口 COM2                          |
| 文本数据模式            | 1 更改                                                         |
| 通讯设置              |                                                              |
| SIO Type          | RS232C      RS422/485(2wire)     RS422/485(4wire)            |
| Speed             | 19200                                                        |
| Data Length       | ○ 7 ④ 8                                                      |
| Parity            | O NONE   EVEN O ODD                                          |
| Stop Bit          |                                                              |
| Flow Control      | NONE O ER(DTR/CTS) O XON/XOFF                                |
| Timeout           | 3 📚 (sec)                                                    |
| Retry             | 2                                                            |
| Wait To Send      | 0 🔷 (ms)                                                     |
| MPI Network       |                                                              |
| Local Node        | 1 Clock Synchronization on MPI<br>(as Slave)                 |
| Highest Node Numb | er 31 🗸                                                      |
| L                 | Default                                                      |
| 特定控制器的沿器          |                                                              |
| 允许的控制器/PL         | C 数量 16 📊                                                    |
| 编号 控制器名           | 3称 设置                                                        |
| 1 PLC1            | PLC Type=S7-200 Series (English Device Names), Target Node=2 |

**注**: 由于 S7-300/400 和 S7-200 都选择 SIMATIC S7 MPI Direct 协议,因此在特定控制器的设置里点击[设置] 选择 S7-200 Series[English Device Names]。

| 💑 特定控制器                           | 殺置 🛛 🗙                                                                     |
|-----------------------------------|----------------------------------------------------------------------------|
| PLC1                              |                                                                            |
| PLC Type                          | ◯ S7-300/400 Series (English Device Names)                                 |
|                                   | 🔘 S7-300/400 Series (German Device Names)                                  |
|                                   | ⊙ S7-200 Series (English Device Names)                                     |
|                                   | 🔘 S7-200 Series (German Device Names)                                      |
| (Please recor<br>have change      | ifirm all address settings that you are using if you<br>d the "PLC Type".) |
| Target Node                       | 2                                                                          |
| (Please confirm<br>Highest Node.) | that the Target Node is not greater than the                               |
|                                   | Default                                                                    |
|                                   | 确定(1) 取消                                                                   |

点击画面列表,基本画面 B1 如下图所示。

| Siemens | S7-200系列   | PLC通讯示例                 |
|---------|------------|-------------------------|
| 通讯协议:   | SIMATIC S7 | 7 MPI Direct            |
|         | 触摸         |                         |
| 位地址测试   |            | $] \rightarrow \square$ |
|         | 触摸         | 字 <u>地址VW1</u> 0        |
| 字地址测试   | +1         |                         |
|         |            | ro-face                 |

## 6. PLC 设置及逻辑编程

选择 [开始]->[程序]->[Simatic]->[STEP 7-MicroWIN V4.0.6.35] 选择[STEP 7-MicroWIN],建立一个新项目。

| 🖬 STEP 7-Lie                  | ro/WIN - 项目1                                                                                                    |                                                                                        |
|-------------------------------|----------------------------------------------------------------------------------------------------|----------------------------------------------------------------------------------------|
| 文件(E) 编辑(E)                   | ) 查看 (Y) PLC (P) 调试 (D) 工具 (T) 窗口                                                                                                    | W) 帮助(H)                                                                               |
| ) <mark>1) 🖙 🕼</mark>   🗧     | ≱D, X № € ∽ ⊠ Ø ▲ ≚                                                                                                    | 24 21 🖪 📗 🕨 🖷 🌠 🌆 🖉 🖼 🖓 🍰                                                              |
|                               | 副田   * % % 後   器 ஊ   ] マ ナ                                                                                                    | $\leftarrow \rightarrow   + \vdash \bigcirc \uparrow ]$                                |
| <u><br/>査</u> 看<br>工具<br>指会向导 | □ • • • • • • • • • • • • • • • • • • •                                                                                                    | <sup>1</sup> 号表<br>□・4・□・5・□・6・□・7・□・8・□・9・□・10・□・11・□・12・□・13<br><sup>●</sup> □ 符号 地址 |
| 文本显示向导                        | <ul> <li>① 数据块</li> <li>② 数据块</li> <li>③ 蒸気块</li> <li>④ ④ 交叉引用</li> <li>④ ④ 通信</li> <li>◎ 通信</li> <li>◎ 通信</li> <li>◎ 通信</li> <li>◎ 通信</li> </ul>                                                                                                    |                                                                                        |
| 位置控制向导                        | □ · · · · · · · · · · · · · · · · · · ·                                                                                                    |                                                                                        |
|                               | <ul> <li>□</li> <li>□</li></ul> |                                                                                        |

× 信 地址 本地: 远程: PC/PPI cable(PPI) 地址:0 →→ → 和击 刷新 0 • PLC 类型: ☑ 随项目保存设置 网络参数 接口: PC/PPI cable(COM 1) 协议: PPI 模式: 11 位 最高站地址(HSA): 31 🔽 支持多主站 - 传输速率 波特率 19.2 kbps 🗌 搜索所有波特率 设置 PG/PC 接口 ···] 确认 取消

设置电脑与 PLC 连接的通讯参数,点击[通信],弹出如下窗口:

点击[设置 PG/PC 窗口],弹出如下窗口:

| 设置 PG/PC 撓口                                                                                                    |   |
|----------------------------------------------------------------------------------------------------|---|
| 访问路径                                                                                                    |   |
| 应用程序访问点(A):<br>Micro/WIN> PC/PPI cable(PPI)                                                                                            |   |
| (Standard for Micro/WIN)                                                                                                    |   |
| 为使用的接口分配参数 (E):<br>PC/PPI cable (PPI) 属性 (B)                                                                                           | > |
| 使 PC Adapter (MPI) 使 PC Adapter (PROFIBUS) 使 PC/PPI cable (PPI) 使 TCP/IP -> Broadcom 440x 10/1 ● ● ● ● ● ● ● ● ● ● ● ● ● ● ● ● ● ● ● ● |   |
| (Assigning Parameters to an PC/PPI<br>cable for an PPI Network)                                                                        |   |
| 接口<br>添加/删除:选择 (2)                                                                                                    |   |
|                                                                                                    |   |

选择[PC/PPI cable(PPI)],点击[属性],弹出属性窗口:

| 属性 - PC/PPI cable(PPI)                |             |         |
|---------------------------------------|-------------|---------|
| PPI 本地连接                              |             |         |
| - 站参数                                 |             |         |
| 地址(A):                                |             |         |
| 理由J (L)・                              | 1 s 💌       |         |
| - 网络参数                                |             |         |
| □ 多主站网络 (@)                           |             |         |
| 传输率 (图):                              | 19.2 kbps 💌 |         |
| · 按问对- B· 加 (U) ·                     |             |         |
| <br>确定 默认 @)                          | 取消 帮助       |         |
|                                       |             |         |
| 属性 - PC/PPI cable(PPI                 | ) 🛛 🛛       |         |
| PPI 本地连接                              |             |         |
| 连接到(0): []                            | IM1 🔽       | 接口:COM1 |
| □□□□□□□□□□□□□□□□□□□□□□□□□□□□□□□□□□□□□ |             |         |
|                                       |             |         |
|                                       |             |         |
|                                       |             |         |
|                                       |             |         |
|                                       |             |         |
|                                       |             |         |

#### 设置触摸屏与 PLC 连接的通讯参数:

| 🖬 STEP 7-Lic     | ro/VIN - fang                              |                                                                                                    |
|------------------|--------------------------------------------|----------------------------------------------------------------------------------------------------|
| 文件(27) 编辑(22)    | 查看(V) PLC(P) 调试(D) 工具                      | 1) 窗口(き) 帮助(せ)                                                                                        |
| 1 🛥 🕼 🖉          | ) D.   X Pa B.   ~   V D                   | 🔺 🔟 💩 💩 🐼 📆 🖏 🖏 🛤 🛤 🛤 🕨 🕨 📕 💶                                                                         |
|                  | 8 🕮 🔺 % % 🦻 📅 💯                            |                                                                                                    |
| 查看               | □ - 囁 fang (C:\Siemens\STEP 7-) ▲<br>⑦ 新特性 | R SIMATIC LAD                                                                                         |
|                  | 🛱 CPU 224XP CN REL 02                      | 2 • [ • 3 • • • 4 • • • 5 • • • 6 • • • 7 • • • 8 • • • 9 • • • 10 • • • 11 • • • 12 • • • 13 • • • 1 |
|                  |                                            |                                                                                                    |
| 住厅状              |                                            | TEMP                                                                                                  |
| 周                | □ 💼 数据块                                    | TEMP                                                                                                  |
| 16642<br>1112 == |                                            | TEMP                                                                                                  |
| 117578           | 田田<br>西<br>② 通信                            |                                                                                                    |
|                  |                                            | 程度は結                                                                                                  |
|                  | 设置 PG/PC 接口                                | 网络1 网络标题                                                                                              |
| W. BAR           |                                            | 网络注释                                                                                                  |
| 0 - 5            | 田 □ □ □ □ □ □ □ □ □ □ □ □ □ □ □ □ □        | M0.0 Q0.0                                                                                             |
| 数据中              |                                            |                                                                                                    |
| 201000           | ● 「● 収蔵夹                                   |                                                                                                    |
|                  | ⊡ ⊡ ⊡ ⊡ ⊡ ⊡                                |                                                                                                    |
| 系统体              | ⊡ 🗾 通信                                     | <b>网络</b> 2                                                                                           |
|                  | □□□□□□□□□□□□□□□□□□□□□□□□□□□□□□□□□□□□□      |                                                                                                    |
|                  |                                            |                                                                                                    |
|                  |                                            |                                                                                                    |
| 就绪               |                                            | 网络 1 行 1,列 1 INS //                                                                                   |

点击[通信端口],设置波特率为19.2Kbps。

| 系统块                                                                                                    |                             |                   | ×                   |
|----------------------------------------------------------------------------------------------------|-----------------------------|-------------------|---------------------|
| <b>通信端口</b><br>通信端口设置允许您调整 STEP                                                                                      | 7-Micro/WIN 与指定 PLC 之间的通信参数 | <b>۵.</b>         |                     |
| <ul> <li>○ 系统块</li> <li>- ① 通信端口</li> <li>- ① 断电数据保持</li> <li>- ① 新电数据保持</li> <li>- ① 範玛</li> <li>- ① 輸出表</li> </ul> | 通信端口                        |                   | 默认值                 |
| →□ 输入滤波器<br>→□ 脉冲捕捉位                                                                                                 |                             | 端口 0 端口           | 1                   |
|                                                                                                    | PLC 地址: 2                   | 2                 | :: (范围 1 126)       |
|                                                                                                    | 最高地址: 31                    | 31                | · (范围 1 126)        |
| ┈■増加存储区                                                                                                    | 波特率: 19.                    | 2 kbps 💌 19.2 kbp | <b>z</b>            |
|                                                                                                    | 重试次数: 3                     | 3                 | ∴ (范围 0 8)          |
|                                                                                                    | 地址间隔刷新系数: 10                | . 10              | <u>÷</u> (范围 1 100) |
|                                                                                                    | 系统块设置参数必须下载才能生效。            |                   |                     |
| ④ 单击获取帮助和支                                                                                                    | 持                           | 确认                | 取消全部还原              |

在本例中:端口 0:电脑与 PLC 连接用端口参数。 端口 1:触摸屏与 PLC 连接用端口参数。

作为测试,逻辑程序只有如下一行。

| 程序注释      |      |  |
|-----------|------|--|
| 网络41 网络标题 | į    |  |
| 网络注释      |      |  |
| M0.0      | Q0.0 |  |
|           |      |  |
|           |      |  |

## 7. 测试

- 1)将人机界面程序及 PLC 程序分别下载后,关闭两者电源。
- 2)将通讯电缆两端分别连接至人机界面的 COM2 口及 PLC 的 PORT 1 接口上。
- 3) 打开人机界面及 PLC 电源。

4) 触摸人机界面上的"位地址测试"开关, PLC 的输出点 Q0.0 的指示灯状态应为 ON,不触摸该开

关时,指示灯为 OFF。 触摸人机界面上的"字地址测试"开关,数值显示器显示的数据应加 1。该字开关机数据显示器的地址 为 VW10。